Zugriff auf Austausch und Home von Daheim mit dem Mac (getestet mit OSX 10.15.7 - Catalina )

im Finder auf

-> Gehe zu -> Mit Server verbinden ...

oder einfach  $\operatorname{\mathscr{H}K}$  drücken.

in das Fenster eingeben:

https://www.technikerschule-berlin.de/mithome/X (X steht für das login)

zw.

https://www.technikerschule-berlin.de/austausch

| Mit Server verbinden                            | Mit Server verbinden                                 |  |  |  |  |  |
|-------------------------------------------------|------------------------------------------------------|--|--|--|--|--|
| https://www.technikerschule-berlin.de/austausch | https://www.technikerschule-berlin.de/mithome/pantle |  |  |  |  |  |
| Bevorzugte Server:                              | Bevorzugte Server:                                   |  |  |  |  |  |
|                                                 | La https://www.technikerschule-berlin.de/austausch   |  |  |  |  |  |
|                                                 |                                                      |  |  |  |  |  |
|                                                 |                                                      |  |  |  |  |  |
|                                                 |                                                      |  |  |  |  |  |
|                                                 |                                                      |  |  |  |  |  |
|                                                 |                                                      |  |  |  |  |  |
| C+ ? Durchsuchen Verbinden                      | + - * ?     Durchsuchen     Verbinden                |  |  |  |  |  |

Auf das "+" drücken um die url zu speichern

Bei der Passwort – Abfrage muss vor das login noch "**stb/**" voran gestellt werden:

| Gib Name und Passwort ein, um dich mit<br>"www.technikerschule-berlin.de" zu verbinden.<br>Verbinden als: O Gast |                                            |  |  |  |
|----------------------------------------------------------------------------------------------------|--------------------------------------------|--|--|--|
|                                                                                                    | <ul> <li>Registrierter Benutzer</li> </ul> |  |  |  |
|                                                                                                    | Name: stb/pantle                           |  |  |  |
|                                                                                                    | Passwort:                                  |  |  |  |
| Passwort im Schlüsselbund sichern                                                                                |                                            |  |  |  |
|                                                                                                    | Abbrechen Verbinden                        |  |  |  |

(und am besten noch "Passwort im Schlüsselbund sichern" am *eigenen* Rechner anklicken)

Dann auf "Verbinden" klicken, und die Verzeichnisse sind als Netz-Laufwerke zu sehen:

|                       |                                 |         | S S      | TB-Unterrichtsmate   | erial |                  |                |                              |   |
|-----------------------|---------------------------------|---------|----------|----------------------|-------|------------------|----------------|------------------------------|---|
| < >                   | ···· = ··· - ·· *               | ~       | Û        | Tags hinzufügen      |       | Q Suchen         |                |                              |   |
| Zurück/Vorwärts       | Darstellung Gruppe Akti         | ion     | Teilen   |                      |       |                  |                | Suchen                       |   |
| Schreibtisch          |                                 |         | aspnet   | _client              | ►     | Infos.txt        |                | 📒 103-RK (Rechtskunde)       | ► |
| T STB                 |                                 |         | bilder_F | Filme                | ►     | Info_und_Ablage  | ≥ ►            | 📃 119-TR (Tragwerkslehre)    | ₽ |
|                       | 120                             |         | Dokum    | ente                 | ►     | INTES Permiss    | material.html  | 201-BK (Betrmmunikation)     | ₽ |
| B Dokumente           |                                 |         | dozent   | en                   | •     | STB-Unterrichts  | smaterial 🔹 🕨  | 205-INF (Informatik)         | ₽ |
| Downloads             | www.technikerschule-berlin      |         | Lehrfilr | me_Animation         | ►     | Verantwortlich.t | xt             | 🚞 206-Ma (Mathematik)        | ₽ |
| ž p                   | Verbunden als "HTTPS"           |         | Projekt  | arbeiten             | ►     | Weitere_Untet    | smaterialien 🕨 | 🚞 207-TAB (Talenkalkulation) | ₽ |
| A Programme           | Trappop                         |         | Qualita  | etsmanagment         | ►     |                  |                | 🚞 208-PR (Programmierung)    | ₽ |
| AirDrop               | Trennen                         |         | semest   | ter                  | ►     |                  |                | 🚞 209-ET (Grulektrotechnik)  | ₽ |
|                       | 🚻 austausch 🔺 🕨                 | •       | Stoffpla | aene                 | ►     |                  |                | 🚞 210-MT (Messtechnik)       | ₽ |
|                       |                                 |         | Stunde   | entafeln             | ►     |                  |                | 211-EL&HFElektronik&FM)      | ₽ |
| Cloud                 |                                 |         | Unterri  | chtsmaterial         | ►     |                  |                | 212-MP (MicroProzTechnik)    | ₽ |
|                       |                                 |         | web - K  | Kopie.config         |       |                  |                | 🚞 213-DS (Digitungstechnik)  | ₽ |
|                       |                                 |         | web-co   | onfigvniertes.config | 9     |                  |                | 🚞 214-LP (Leitlattentechnik) | ► |
| Orto                  |                                 |         | web.co   | onfig                |       |                  |                | 🚞 215-MD (Meverarbeitung)    | ₽ |
|                       |                                 |         |          |                      |       |                  |                | 🚞 216-RT (Reglungstechnik)   | ₽ |
| 🔛 Milcah HD           |                                 |         |          |                      |       |                  |                | 243-ASY (Auungssysteme)      | ₽ |
| 🔲 www.technikerschu 🔺 |                                 |         |          |                      |       |                  |                | 502-E (Techches Englisch)    | ₽ |
| (B) Natarala          |                                 |         |          |                      |       |                  |                | 📒 519-KAM (Maschinenkunde)   | ₽ |
| W Netzwerk            |                                 |         |          |                      |       |                  |                | 522-MEC (Mche Systeme)       | ₽ |
| Tags                  | 📇 austausch > 🛅 Unterrichtsmate | erial > | STB      | -Unterrichtsmaterial |       |                  |                |                              |   |